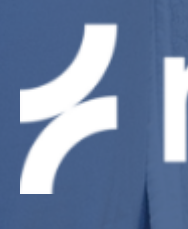

Verbind je in 3 stappen met de backoffice voor het verrekenen van laadsessies

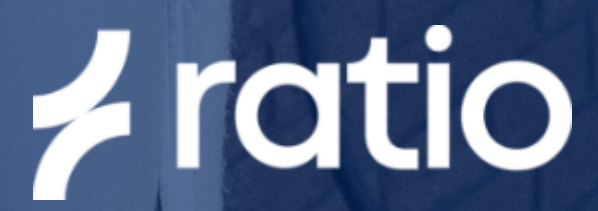

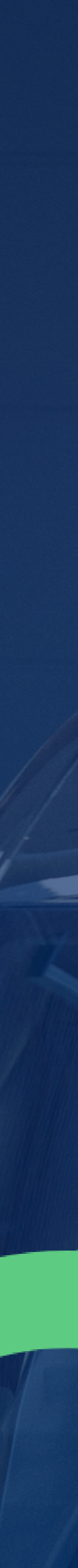

## DIY: Hoe verbind je met de Backoffice

S t a O

| Fabrieksinstellingen herstellen    |               | > |
|------------------------------------|---------------|---|
|                                    |               |   |
| Maximale stroom<br>huisaansluiting | 16A           | > |
| Maximale stroom<br>laadpaal groep  | 10A           | > |
| Configuratie voor Power<br>Sharing | Uitgeschakeld | > |
| DSO regeling<br>instellingen       |               |   |
| Gemeten waarden                    |               | > |
| Aantal fasen<br>PV-installatie     | Drie fasen    | > |
| Sensorbox                          |               |   |
| OODD installingen                  |               |   |
|                                    |               |   |
|                                    |               |   |
|                                    |               |   |

Geavanceerde instellingen

Zorg ervoor dat de lader via Bluetooth is verbonden met je telefoon. Ga in de **Ratio EV Charging app** naar **"Instellingen"** en daarna naar **"Geavanceerde instellingen"**. Kies de **"OCPP instellingen"** optie <u>onderin</u> het scherm.

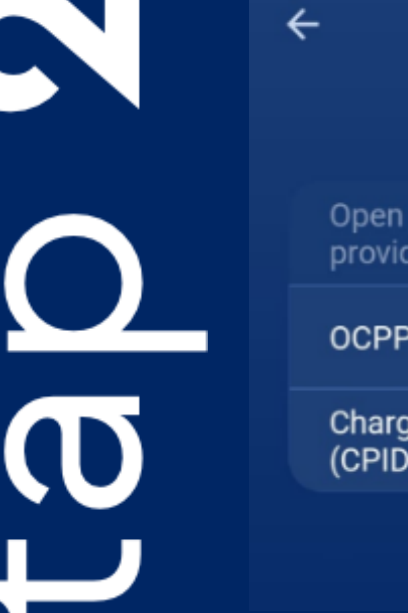

Klik op **'Open Charge Point provider'** en kies vervolgens **'E-Flux'.** Onder OCPP instellingen krijg je nu het **Charge Point ID** te zien. Dit nummer kun je makkelijk kopieren.

Het Charge Point ID gebruik je om de lader aan te melden op het E-Flux portaal.

Uitsluitend voor de eindgebruiker

Scan de **QR-code**, kies voor AC (normale laadpaal) en maak een account aan. Plak je **Charge Point I**D om je lader toe te voegen.

Bel E-flux: **085-0185243** om te verifiëren dat de verbinding gelukt is. Wacht een paar minuten voordat je belt.

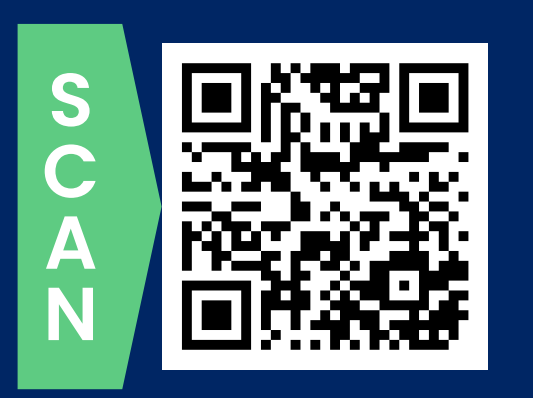

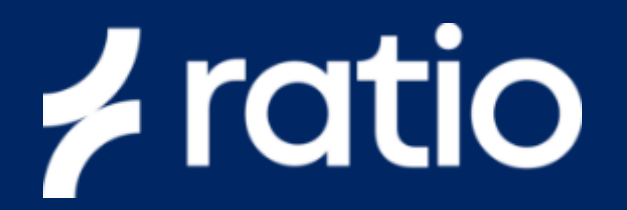

| OCPP inste              | llingen                   |
|-------------------------|---------------------------|
| Charge Point<br>ler     | E-Flux 📏                  |
|                         |                           |
| e Point IDentifier<br>) | RATIO_P0000000<br>0002088 |
|                         |                           |

S ta O V

| 1      |   |
|--------|---|
| $\sim$ |   |
| SC.    | ١ |
| 60     | 1 |

## Oplaadmodus

Na het activeren van OCPP kun je een **laadpas** gebruiken om een laadsessie te starten. Het RFID symbool op het **'Charger Overview'** scherm is grijs als er geen kaart is gelezen en groen als een kaart succesvol is gelezen.

Alle functies van Ratio EV Charging App, zoals Scheduled Charging en Smart/Solar modus, blijven beschikbaar tijdens het gebruik van OCPP.

## Uitsluitend voor de installateur

Voeg het Charge Point ID toe in je eigen E-Flux portaal. Nog geen klant bij E-Flux? Scan de volgende QR-code:

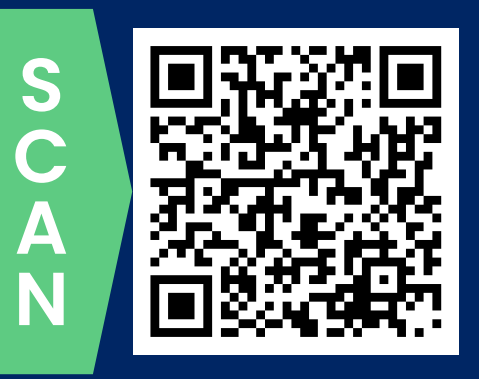

EV093 V3 NL-NL